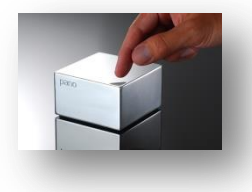

# 1) Configuration principal du Pano Controller.

Nous devons dans un premier temps, assurez la connexion avec le contrôleur de domaine, pour authentifier les clients sur le réseau à partir d'un Pano Zero Client.

Une fois connecter à votre Pano Controller :

# Login : root Mot de passe : DEFINI\_PENDANT\_L'INSTALLATION

Dans le menu « Setup », développez l'onglet « Directory Configuration ». Entrez vos paramètres valide du compte administrateur du domaine.

| <ul> <li>Directory</li> </ul> | Configuration             | Connected   |           |
|-------------------------------|---------------------------|-------------|-----------|
| URL:                          | ldap://srv-admaster.coche | et.dom:3268 |           |
| User Name:                    | COCHET\Administrator      |             |           |
| Password:                     | an an an an an an an      |             |           |
| Use SSL:                      |                           |             |           |
|                               |                           | Browse      | Configure |

# URL : Idap://NOM\_DU\_SERVEUR OU IP : 3268

#### User Name : DOMAINE\Administrateur

# Password : MOT\_DE\_PASSE\_DU\_COMPTE\_ADMIN\_DU\_DOMAINE

Si la connexion est établie avec succès, le statut général sera « Connected » et devient vert.

Dans un deuxième temps, afin d'assurer la connexion avec les machines virtuels des clients qui leurs seront assignés. La configuration des paramètres « Virtualization Configuration » sont obligatoires.

Entrez vos informations d'identifications du compte administrateur du domaine pour se connecter, au vCenter Server du réseau.

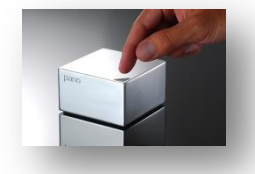

| Platform:  | VMware vCenter Server              |        |           |
|------------|------------------------------------|--------|-----------|
| URL:       | https://srv-vcenter.cochet.dom/sdk |        |           |
| User Name: | COCHET\Administrator               |        |           |
| Password:  | *****                              |        |           |
|            |                                    | Browse | Configure |

# Platform : SELECTIONNER\_LA\_PLATEFORME\_CENTRAL

# URL : https://NOM\_DU\_SERVEUR OU IP/sdk

#### User Name : DOMAINE\Administrateur

# Password : MOT\_DE\_PASSE\_DU\_COMPTE\_ADMIN\_DU\_DOMAINE

Si la connexion est établie avec succès, le statut général sera « Connected » et devient vert.

Pour se prémunir d'éventuels problèmes techniques, nous allons procéder à des sauvegardes automatiques de l'ensemble de la configuration du Pano Controller. Pour cela un partage est obligatoire, dans notre cas nous créons un partage sur le serveur « srv-admaster » de notre domaine Windows.

| Backup Co  | onfiguration                                 | Connected        |           |  |
|------------|----------------------------------------------|------------------|-----------|--|
| URL;       | \\srv-admaster.cochet.dom\shares\Backup_PANO |                  |           |  |
| User Name: | COCHET\Administrator                         |                  |           |  |
| Password:  | assword: ******                              |                  |           |  |
|            | 🗹 Enable Scheduled Ba                        | ckups            |           |  |
|            |                                              | Backup & Restore | Configure |  |

# <u>URL</u>: \\NOM\_DU\_SERVEUR OU IP\CHEMIN\_DU\_PARTAGE

**User Name : DOMAINE\Administrateur** 

# Password : MOT\_DE\_PASSE\_DU\_COMPTE\_ADMIN\_DU\_DOMAINE

Si la connexion est établie avec succès, le statut général sera « Connected » et devient vert.

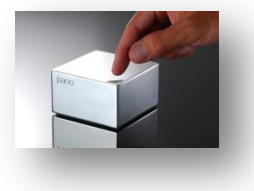

Pour faciliter la connexion à l'administration web du Pano Controller, depuis votre compte du domaine, renseigner le groupe « Full Access », pour l'accès total ou « Read Only » pour les utilisateurs ayant accès uniquement à la lecture des configurations.

Dans le module optionnel « Administrative Roles », indiquez le chemin du groupe Active Directory.

| • Administr  | ative Roles                    | (Optional)           |
|--------------|--------------------------------|----------------------|
| Full Access: | cochet.dom/Users/Admins-cochet |                      |
| Read Only:   |                                |                      |
|              |                                | Configure            |
|              |                                | la <del>tir</del> av |

# 2) Le système de Log Pano.

Le Pano Controller propose une journalisation des logs, dans cette onglet « log » vous trouverez toutes les opérations de connections des pano Zero Client, les éventuelles erreurs et d'autres informations qui vous serons très utiles.

| LOGIC Clients Sessions DVMs DVM Collections Setup Log |         |                                                                                                    |  |
|-------------------------------------------------------|---------|----------------------------------------------------------------------------------------------------|--|
| Log                                                   |         |                                                                                                    |  |
| Back                                                  | Next    | Show Most Recent Message Filter:                                                                                                    |  |
| Time                                                  | Level   | Message                                                                                                    |  |
| 2014-05-30 23:15:03                                   | CONFIG  | License Adapter manager loaded configuration.                                                                                           |  |
| 2014-05-30 23:15:03                                   | CONFIG  | License Adapter manager loading configuration.                                                                                          |  |
| 2014-05-30 23:14:49                                   | INFO    | Connected to group: COCHET_CLUSTER                                                                                                    |  |
| 2014-05-30 23:14:49                                   | INFO    | GroupManager is reloaded.                                                                                                    |  |
| 2014-05-30 23:14:49                                   | CONFIG  | License Adapter manager loading configuration.                                                                                          |  |
| 2014-05-30 23:14:49                                   | CONFIG  | License Adapter manager loaded configuration.                                                                                           |  |
| 2014-05-30 23:14:49                                   | INFO    | Pano Controller Group GUID is 08da75f3-7777-d241-fef4-fde3354968aa.                                                                     |  |
| 2014-05-30 23:14:49                                   | INFO    | Member 172.16.30.41:8318 joined the management server group.                                                                            |  |
| 2014-05-30 23:14:49                                   | INFO    | Member 172.16.30.42:8318 joined the management server group.                                                                            |  |
| 2014-05-30 23:14:49                                   | INFO    | JGroup protocol information.                                                                                                    |  |
| 2014-05-30 23:14:47                                   | INFO    | GroupManager is reloading.                                                                                                    |  |
| 2014-05-30 23:14:47                                   | CONFIG  | License Adapter manager loading configuration.                                                                                          |  |
| 2014-05-30 23:14:47                                   | CONFIG  | License Adapter manager loaded configuration.                                                                                           |  |
| 2014-05-30 23:14:47                                   | CONFIG  | Availability manager notified of configuration change.                                                                                  |  |
| 2014-05-30 22:16:30                                   | INFO    | Refresh config cache timer has started, interval (ms):900000                                                                            |  |
| 2014-05-30 22:15:35                                   | WARNING | Failed to connect to the virtualization manager at URL https://srv-vcenter.cochet.dom/sdk as user "COCHET\Administrator".               |  |
| 2014-05-30 22:15:35                                   | WARNING | Failed to connect to the virtualization manager at URL https://srv-vcenter.cochet.dom/sdk as user "COCHET\Administrator". Reason: VI SC |  |
| 2014-05-30 22:12:30                                   | CONFIG  | License Adapter manager loading configuration.                                                                                          |  |
| 2014-05-30 22:12:30                                   | CONFIG  | License Adapter manager loaded configuration.                                                                                           |  |
| 4                                                     |         |                                                                                                    |  |
|                                                       |         |                                                                                                    |  |
| 1                                                     |         |                                                                                                    |  |

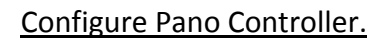

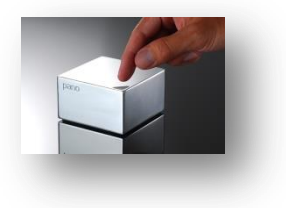

By COCHET Anthony www.anthony-cochet.fr

# www.anthony-cochet.fr

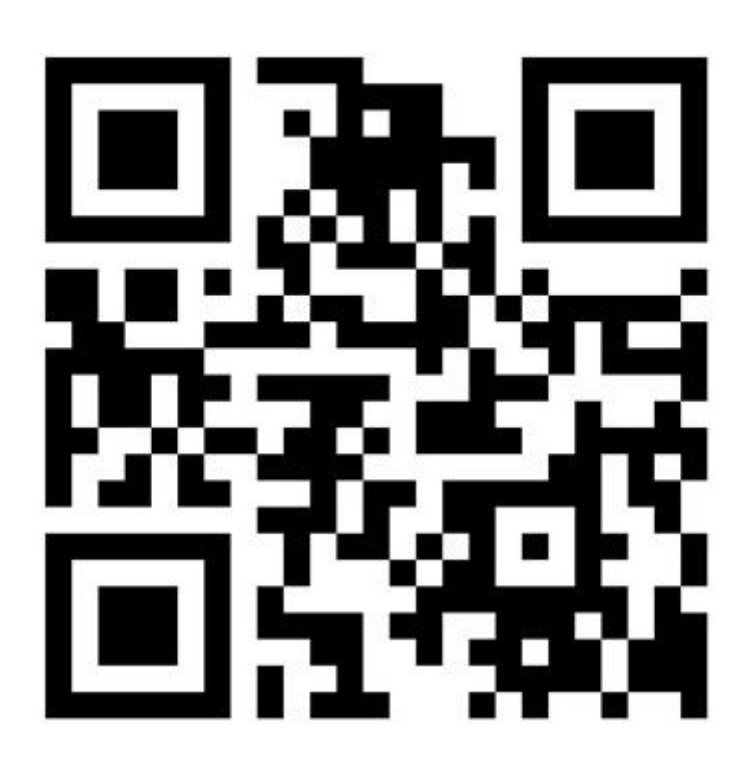